# 连云港市生态环境局

# 关于启用省厅全省人河排污口设置审批 信息管理系统的通知

各驻县区生态环境局、功能板块分局,徐圩新区环保局:

根据省生态环境厅部署,我局组织上报了"全省入河排污口 设置审核信息管理系统"(以下简称管理系统)各县区联系人,省 厅开通了管理系统权限,相关账号已发各联系人。按照省生态环 境厅要求,请认真做好以下工作:

1、于2020年12月30日前完成现有行政许可(含水利移交)的入河排污口信息的核实填报工作。排污口信息已录入管理系统,请逐一核实确认;排污口已整合或取消的,予以删除;排污口有遗漏的,予以增补;排污口信息不一致的,予以更新。

2、2021年1月1日后行政许可的入河排污口信息,应于审 核后一周内填报管理系统。

各地要对填报数据的真实性负责,并注意信息保密,不得随 意复制、泄露、传播有关信息和数据。管理系统填报工作中遇到 的技术问题,可及时通过 QQ 群 (569607088)咨询反馈。

附件: 江苏省入河排污口设置审核信息管理系统用户操作手册

-1-

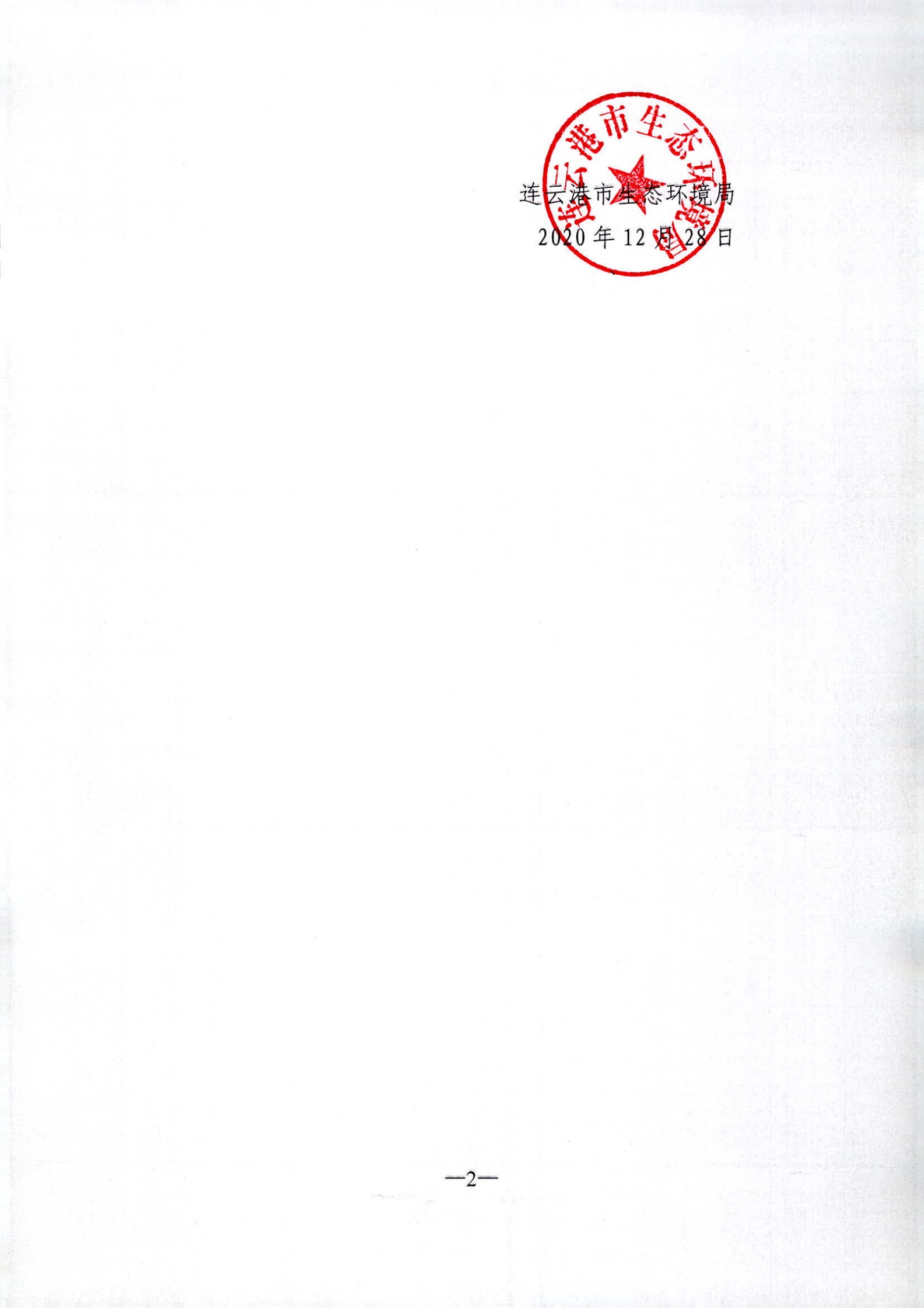

附件2

# 江苏省人河排污口设置审核信息管理系统

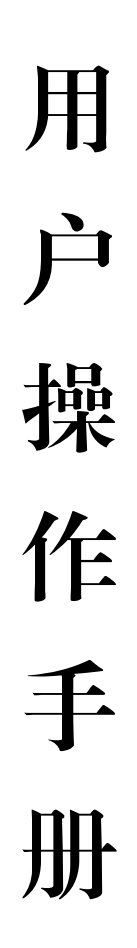

2020年11月

-4---

#### 1系统登录

在 浏 览 器 中 输 入 江 苏 省 生 态 环 境 厅 统 一 外 网 门 户 地 址, http://218.94.78.78:13000/portal/platform/index.do,输入正确的账号与密码(如无账号,请填写 "新建人员账号信息填报表",发至省生态环境监控中心申请开通),登录到云桌面,找到"入河 排污口"图标(如桌面上无该应用,点击"添加应用"按钮并搜索添加),双击,即可进入江苏省 入河排污口设置审核信息管理系统。

|          |                        | G                 | *                    |                      |    |
|----------|------------------------|-------------------|----------------------|----------------------|----|
|          |                        |                   |                      |                      |    |
|          | 1230                   | 江苏省生态环            | 境厅统一外网门户             | Acres                |    |
|          | 用户名                    | 0                 | 0                    |                      |    |
|          | 密码                     | ð                 | 0                    |                      | 37 |
|          | 验证码                    |                   | vxhn                 |                      |    |
|          |                        | 0 iZ              | 往用户和密码               |                      |    |
|          |                        | 委 录               | 重置                   |                      |    |
| 为<br>[1] | 了获得更好的使用体验,请您使用IE9及以上。 | Google Chrome浏览器访 | 问外网门户,支持浏览器最低分辨率为136 | 6*768,其他浏览器可能出现兼容问题。 |    |

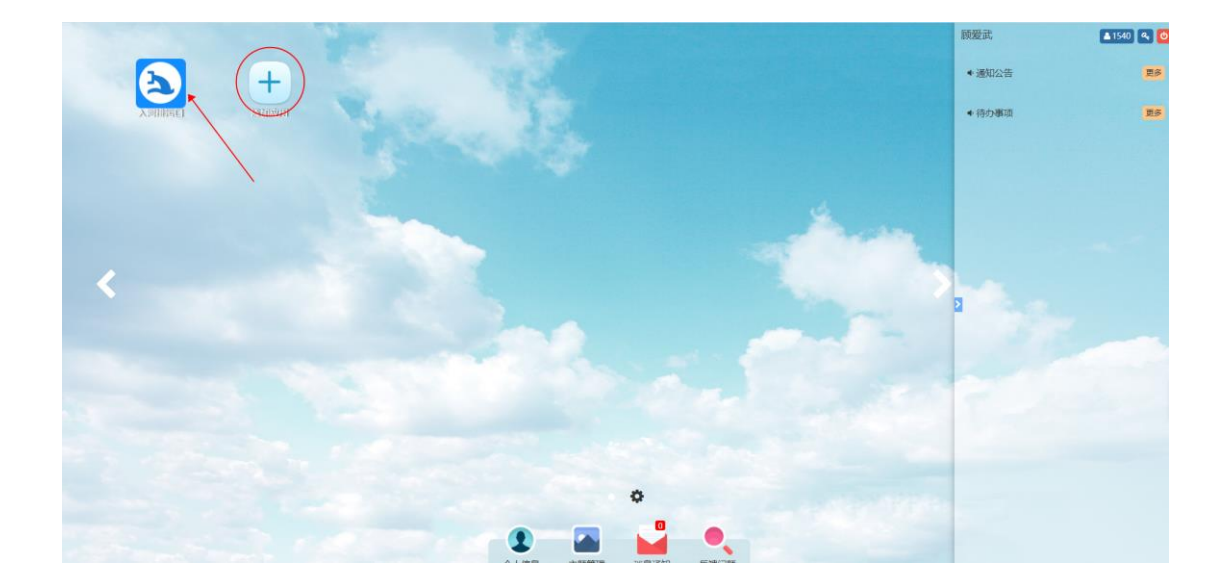

#### 2 首页

登录系统后默认进入首页,用户可在首页新增、删除、修改排污口相关信息。

| <b>入</b> 江苏省入河排污 | 口设置管理系统 人河排污口设置审 | 技<br>一       |                 |              |           |         | [          | 緩武怒好~〕〔緊〕 |
|------------------|------------------|--------------|-----------------|--------------|-----------|---------|------------|-----------|
| 新增 江苏省           | ×                |              |                 |              |           | 请输入站点名称 |            | Q 査询      |
| 行政区              | 推污口名称            | 排污口编码        | 设置单位            | 设置类型         | 性质        | 排放方式    | 状态         | 凝作        |
| 江苏省              | 高淳区国邦污水处理有限公司入河  | 320118100001 | 高淳区淳溪镇          | 原水利部门<br>审批  | 市政生活入河排污口 | 连续排放    |            | 删除计学改     |
| 高淳区              | 南京荣泰污水处理有限公司入河排  | 320118100002 | 溧水开发区、南京荣泰北控水务有 | 原水利部()<br>审批 | 混合污水入河排污口 | 连续排放    |            | 删除   修改   |
| 高淳区              | 南京红太阳股份有限公司入河排污口 | 320118100003 | 南京红太阳股份有限公司     | 原水利部门<br>审批  | 工业企业入河排污口 | 连续排放    |            | 删除   修改   |
| 高序区              | 高淳区国城镇污水处理厂入河排污口 | 320118100004 | 高淳区国城镇人民政府      | 原水利部门<br>审批  | 市政生活入河排污口 | 间歇排放    |            | 删除 修改     |
| 高序区              | 高淳区东坝撤污水处理厂入河排污口 | 320118100005 | 高厚区东坝镇污水处理厂     | 原水利部门<br>审批  | 市政生活入河排污口 | 连续排放    |            | 删除 修改     |
| 高洋区              | 植溪镇污水处理厂入河排污口    | 320118100006 | 極運河水处理厂         | 原水利部门<br>审批  | 市政生活入河排污口 | 连续排放    |            | 删除   修改   |
| 高洋区              | 高淳区砖塘污水处理厂入河排污口  | 320118100007 | 高淳区砖墙污水处理厂      | 原水利部门<br>审批  | 市政生活入河排河口 | 连续排放    |            | 删除   修改   |
| 高淳区              | 高淳区阳江镇河水处理厂入河排河口 | 320118100008 | 阳正山政府           | 原水利部门<br>审批  | 市政生活入河排污口 | 连续排放    |            | 删除  悖改    |
| 潭水区              | 溧水秦漂污水处理有限公司入河排  | 320117100001 | 南京運水秦源污水处理有限公司  | 原水利部门<br>审批  | 混合污水入河排污口 | 连续排放    |            | 删除   修改   |
| 潭水区              | 秦淮污水处理厂入河排污口     | 320117100002 | 南京潭水宁南水务建设发展有限公 | 原水利部门<br>审批  | 混合污水入河排污口 | 连续排放    |            | 删除   修改   |
|                  |                  |              |                 | 共 3206 条     | < 1 2 3 . | . 321 > | 10 条/页 ~ 🛔 | 挑至 1 页    |

### 2.1 入河排污口设置填报(新增)

点击新增,即可进入入河排污口设置填报页面,在该页面可填报排污口信息将其保存,相关 字段填报可参考填报说明文档。

| 江苏省入河排污口设置 | 管理系统              |                               |          |                                     |   |  |
|------------|-------------------|-------------------------------|----------|-------------------------------------|---|--|
| 增入河排污口设置填报 |                   |                               |          |                                     | - |  |
|            |                   | 入河排污[                         | 口设置填报    |                                     |   |  |
|            |                   | 排污口                           | 基础信息     |                                     |   |  |
| * 排污口名称    | 请输入排污口名称 *排污口编号 请 |                               |          | 请输入排污口编号                            |   |  |
| 排污口投运时间    | 请选择排污口投运时间        |                               | * 接纳排污单位 | 请输入接纳排污单位                           |   |  |
| * 排污口设置类型  | ○ 原水利部门审批         | ○ 新建 ○ 改建 ○ 扩大                | * 排污口性质  | ○ 市政生活入河排汚口 ○ 工业企业入河排污口 ○ 混合污水入河排污口 |   |  |
|            |                   |                               |          | ○火电厂冷却水排口                           |   |  |
| * 排放方式     | ○ 连续排放 ○ 间        | 影排放                           | * 入河方式   | ○明渠 ○ 管道 ○ 泵站 ○ 通闸 ○ 潜没 ○ 其他        |   |  |
| 入河排污口位置    | * 所在行政区           | ×                             |          |                                     |   |  |
|            | * 详细地址            | 请输入详细地址                       |          |                                     |   |  |
|            | *经、纬度             | 选择                            |          |                                     |   |  |
| 受纳水体情况     | * 水体名称            | 请输入水体名称                       |          |                                     |   |  |
|            | 水质目标              | ○ I 类 ○ II 类 ○ IV类 ○ V类 ○ 劣V类 |          |                                     |   |  |
|            | 汇水范围              | 请输入记水范围                       |          |                                     |   |  |
|            | 水功能区名称            | 请输入水功能区名称                     |          |                                     |   |  |
|            | 所处流域              |                               |          |                                     |   |  |
|            |                   |                               | 位信自      |                                     |   |  |

## 2.2 入河排污口填报数据修改

点击修改,即可对已保存的入河排污口填报信息进行修改。

#### 2.3 入河排污口填报数据删除

点击删除,可将已录入保存的排污口数据删去。